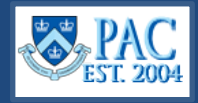

The **Workflow Details Page** provides the status and workflow location of pending PAC transactions and is viewable to users with the MSS role for transactions within their administrative department(s).

### Access the Workflow Details Page

- 1. Navigate to my.columbia.edu
- 2. Select the HR Manager tab on top of the page
- 3. Scroll down and select the People at Columbia (PAC) icon and log in with your UNI and Password
- 4. Select the Manager Self Service Tile
- 5. Select the Workflow Details Tile

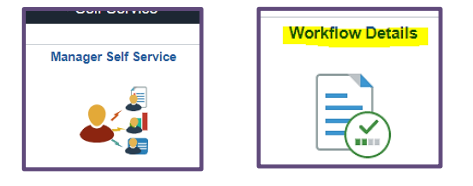

## Select the Transaction Type from the left menu and Search

- 1. From the left menu, select the transaction type
- 2. Enter search data into the available field(s) and select Search

| Hire/Rehire              | Workflow       |                         |         |
|--------------------------|----------------|-------------------------|---------|
| b Visa/Contract Renewals | Filter Options | Workflow Administration |         |
| 避 Ad Hoc Salary Change   | AW             | Filter Options          |         |
| La Terminations          | Empl           | Empl ID 101             | AVVS    |
| 🧃 Additional Pay         | Effective      | Empl Rcd                | Refresh |
| 痾 Cost Transfers         |                | Effective Date          |         |
| ừ Salary Distribution    | 0.14           |                         |         |
| Paper Transactions       | I AV           |                         |         |

## Select the Transaction from the Results List

Select the icon to the left of the desired transaction to view the details.

|                 | 🔻 Seai | rch Results |           |         |      |          |                    |             |                          |
|-----------------|--------|-------------|-----------|---------|------|----------|--------------------|-------------|--------------------------|
| AWS Auction AWS |        |             |           |         | NS   | aduction |                    |             |                          |
| ľ               |        | WF Id       | Туре      | Empl ID | Rcd# | Deptid   | Created/ Hire date | Seq<br>(AP) | Alternate<br>Employee ID |
|                 | Ø      | 1283498     | Cost Xfer | 101     | 0    | 4410103  | 04/22/2022         | 0           | [])                      |

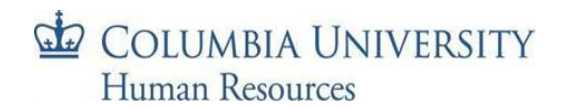

# Columbia University HR System Training

Job Aid: Workflow Status Details Page

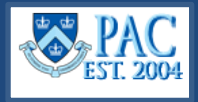

#### **Review Transaction Status**

The overall status for the transaction as well as when it was initiated and by whom is shown in the **Details** section on the top of the page.

| 0                                       | 90.1                 |  |  |
|-----------------------------------------|----------------------|--|--|
| WF Transaction Id 1283498 Cost Transfer | AWS Morningside      |  |  |
| Status Pending                          | Initiated by         |  |  |
|                                         | initiated by P       |  |  |
| Cost Transfer Status Submitted          | on 04/22/2022 9:40AM |  |  |

The **Transaction Details** section displays the specifics of the transaction.

| 0                 |        |     |     |                        |                   |
|-------------------|--------|-----|-----|------------------------|-------------------|
| Amplie 10<br>Name | etails | UNI | . A | Department<br>Job Code | 4410103<br>314101 |
| ■ Q               |        |     |     |                        |                   |

The **Workflow Routing** section displays each level of approval review and the status at that level. If it was approved, it will display who approved it and the date and time of approval.

| Details of Routing (steps) |             |                  |                         |                                             |                               |                    |  |
|----------------------------|-------------|------------------|-------------------------|---------------------------------------------|-------------------------------|--------------------|--|
|                            | S Admin Dep | artment Approver | AWS                     | Step 1 Seq# 1                               | DAFFE Role                    | CU ACCT Approver 1 |  |
| F                          | Q           |                  | *10                     |                                             | I                             | ▲ 1-10 of 10 🗸     |  |
| Line#                      | User ID     |                  | Department<br>(Foreign) | Approval Action                             | Action Date                   |                    |  |
| 1                          | h           | Fbmq,Jwcumdvqj   |                         | A <mark>pproved b</mark> y Sequence<br>Pool | 04/27/22<br>10:30:42.000000AM |                    |  |

If it is pending at a specific level, the approvers queue it resides in are listed. This is helpful if you need to contact an approver regarding the transaction.

| Level | Approval |                        | - /                     | Step 3 Seq# 3   | DAFFE Role  | CU ACCT Approver 2               |
|-------|----------|------------------------|-------------------------|-----------------|-------------|----------------------------------|
| III ( | ۹        |                        |                         |                 | 14          | <ul> <li>◀ 1-7 of 7 ∨</li> </ul> |
| Line# | User ID  |                        | Department<br>(Foreign) | Approval Action | Action Date |                                  |
| 11    | e        | Juudwqwawq,Bjbi Vdmsvz |                         | Pending         |             |                                  |
| 12    | j 👘      | Fbmq,Bjbi              |                         | Pending         |             |                                  |

## **Getting Help**

If you have any questions, please contact the <u>HR Service Center</u> where you can log an incident or request a service, or you can contact them by phone at (212) 851-2888.

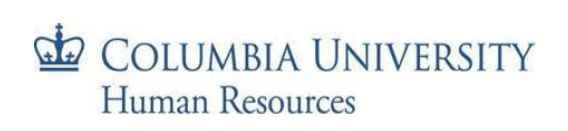